## 4. Instructions on Voice Update

Connect the MINI USB of the module to the computer. Open "My Computer", double-click the

▲ 有可移动存储的设备 (1)

🔮 CD 驱动器 (H:) JQ... CD 驱动器

, and you will see an update content of PC

software, as shown below:

"CD Drive"

| 更新下载 音频加载 |    |
|-----------|----|
|           | 浏览 |
|           |    |
|           |    |
|           |    |
|           |    |

Select "Audio loading" - Click "Browse".

| 查找范围(I):       | 鷆 1-10🕅 MP3 | YAY        |               | -        | 011        | > 🛄 • |             |
|----------------|-------------|------------|---------------|----------|------------|-------|-------------|
| C.             | 名称          | ^          |               | 杨馥       |            |       | <b>参与</b> 5 |
|                | NAV 🔒       |            |               |          |            |       |             |
| CATAO PORTA DE | 🔒 001.mp3   |            |               |          |            |       |             |
|                | 🔒 002.mp3   |            |               |          |            |       |             |
| 475            | 🔒 003.mp3   |            |               |          |            |       |             |
| ~~             | Ω 004.mp3   |            |               |          |            |       |             |
| C.C.           | 🔒 005.mp3   |            |               |          |            |       |             |
|                | 🔒 006.mp3   |            |               |          |            |       |             |
| -              | Ω 007.mp3   |            |               |          |            |       |             |
|                | 🔒 008.mp3   |            |               |          |            |       |             |
| 1+101          | 🔒 009.mp3   |            |               |          |            |       |             |
| 0              | 🔒 010.mp3   |            |               |          |            |       |             |
|                | •           |            |               |          |            |       |             |
| 网络             | 文件名 00:     | "010. mp3" | "001.mp3"     | "002.mp3 | " "003. mp | •     | 打开(0)       |
|                | 文件类型(の):    | 音频文件       | (*. np3; *. w | (v)      |            | -     | 取消          |

Choose the audio, click the "Open".

| 新下载 音                                                                                                    | 频加载                                                                                                    |                                                                                                    | 0.0                                                                                                    |                                                                    |    |
|----------------------------------------------------------------------------------------------------|----------------------------------------------------------------------------------------------------|----------------------------------------------------------------------------------------------------|----------------------------------------------------------------------------------------------------|--------------------------------------------------------------------|----|
| C:\Users\A<br>C:\Users\A<br>C:\Users\A<br>C:\Users\A<br>C:\Users\A<br>C:\Users\A<br>C:\Users\A<br>C:\Users\A<br>C:\Users\A<br>C:\Users\A | dministrator<br>dministrator<br>dministrator<br>dministrator<br>dministrator<br>dministrator<br>dministrator<br>dministrator<br>dministrator | \Desktop\1<br>\Desktop\1<br>\Desktop\1<br>\Desktop\1<br>\Desktop\1<br>\Desktop\1<br>\Desktop\1<br>\Desktop\1 | -10 GMP3<br>-10 GMP3<br>-10 GMP3<br>-10 GMP3<br>-10 GMP3<br>-10 GMP3<br>-10 GMP3<br>-10 GMP3<br>-10 GMP3<br>-10 GMP3<br>-10 GMP3 | YA'<br>YA'<br>YA'<br>YA'<br>YA'<br>YA'<br>YA'<br>YA'<br>YA'<br>YA' | 浏览 |
|                                                                                                    |                                                                                                    |                                                                                                    |                                                                                                    |                                                                    |    |

The audio is added to the PC software.

| Music Update tool V1.0<br>更新下载 音频加载 |                         |
|-------------------------------------|-------------------------|
| J(<br>正在写flash                      | Q6500 Update tool<br>更新 |
|                                     |                         |

Select "update download" tab, click update;Audio writing is shown in picture.

| 更新下载 音频加载 |        |        |      |
|-----------|--------|--------|------|
|           | JQ6500 | Update | tool |
| 校验成功!     |        | 更新     |      |
|           |        |        |      |

The picture means that the voice has been downloaded to the spi flash in the module.